## BUFFALO **Wireless Adapter Quick Setup Guide**

Thank you for purchasing Buffalo's AirStation Wireless adapter.

#### I. Installation

- 1) Remove the AirNavigator utility CD from the package. Don't plug the USB adapter in <u>yet.</u>
- 2) Insert the CD into your computer. The setup wizard should launch automatically. If it doesn't, open the CD and double-click on the Launcher icon.

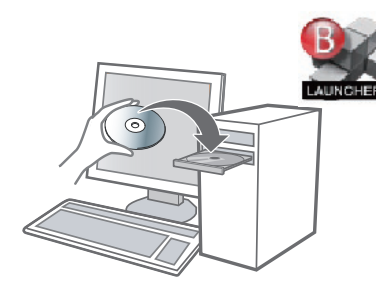

3) The wizard will guide you through installing your wireless adapter. It will tell you when to insert the USB adapter into your computer's USB port.

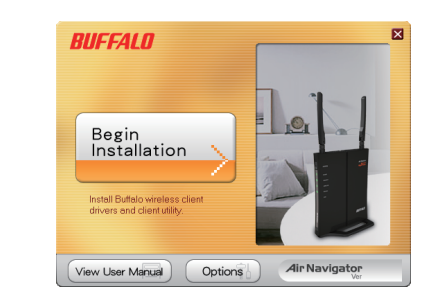

#### II. Connecting to a wireless network

There are three methods to connect to a wireless network. Choose the way that works best for you. To use AOSS or WPS, install the Client Manager software from the AirNavigator CD first.

The WPS is a standard created by

the Wi-Fi Alliance. There are two

methods of configuration, PBC

and PIN. PBC is similar to AOSS.

PIN uses a unique PIN code to

access point. If your wireless

configuration simple and

automatic.

devices support it, WPS makes

register the wireless client to an

WPS (PBC/PIN)

#### AOSS

AOSS is a system which automatically configures wireless LAN settings. Just press the button on the wireless router, then press the button for the wireless client (which might be in its software). AOSS will connect the wireless devices automatically. AOSS is recommended if all of your wireless devices support it.

| 9                       | Create profile                                                                   |                                                              |                  |         |  |  |
|-------------------------|----------------------------------------------------------------------------------|--------------------------------------------------------------|------------------|---------|--|--|
|                         | Perform setup of wireless connection to the AirStation                           |                                                              |                  |         |  |  |
|                         | Wireless Adapter                                                                 | BUFFALO                                                      |                  | •       |  |  |
| Select the Setup Method |                                                                                  |                                                              |                  |         |  |  |
|                         | Automatic Secure Setup                                                           |                                                              |                  |         |  |  |
|                         | Perform connection and se                                                        | Perform connection and security configuration automatically. |                  |         |  |  |
|                         | Advanced Setup                                                                   |                                                              |                  |         |  |  |
|                         | Select a Network Name (SS<br>then connect manually.<br>Otherwise connect with WP | ID) or enter the SSID,<br>S-PIN method.                      |                  | P       |  |  |
|                         | Option (Expert only)                                                             |                                                              | Client Manager V | BUFFALD |  |  |
|                         |                                                                                  |                                                              |                  |         |  |  |

# with WPS-PIN method Starting WPS-PIN Information is being exchanged with the AirStatio 13934705

| Show A  | 1        | •                        |     |
|---------|----------|--------------------------|-----|
| 🧶 001D7 | 38991D4  | Security-enabled network | ati |
| 🢐 001D7 | 132991D4 | Security-enabled network | in. |
|         |          |                          |     |

For advanced settings and more detailed information, consult the User Manual, located on the Setup CD or available for download from our website: www.buffalotech.com.

#### Manual Setup

Windows includes a built-in utility for connecting your wireless client to an access point. No additional software is necessary. The procedure varies depending on the version of Windows used. To configure the wireless connection, you will need the wireless network's SSID and encryption key (passphrase).

#### 1) Nehmen Sie die AirNavigator Dienstprogramm-CD aus der Verpackung heraus. Schließen Sie den USB-Adapter

von Buffalo.

Deutsch

Vielen Dank für den Kauf des

Installation

kabellosen AirStation USB-Adapters

- noch nicht an. 2) Legen Sie die CD in das Laufwerk Ihres Computers. Der Setup-Assistent startet normalerweise automatisch. Ist dies nicht der Fall, klicken Sie auf die CD und doppelklicken Sie auf das Launcher-Symbol.
- 3) Der Assistent führt Sie durch die Installation Ihres kabelloser Adapters. Er teilt Ihnen mit, wann Sie den USB-Adapter an den USB-Anschluss Ihres Computers anschließen müssen

#### Verbindung zu einem kabellosen Netzwerk herstellen

Es gibt drei Methoden zur Herstellung einer Verbindung zu einem kabellosen Netzwerk. Wählen Sie die Methode, die für Sie am besten geeignet ist. Um AOSS oder WPS zu verwenden, müssen Sie zuerst die Client Manager-Software von der AirNavigator CD installieren.

AOSS automatiquement les paramètres AOSS ist ein System, mit dem de réseau local sans fil. Appuvez WLAN-Einstellungen automatisch simplement sur le bouton du konfiguriert werden. Drücken Sie routeur sans fil, puis appuvez sur le einfach auf die Taste am kabellosen bouton du client sans fil (qui peut Router und dann auf die se trouver dans son logiciel). Schaltfläche für den Wireless Client AOSS connecte automatiquement les périphériques sans fil. AOSS est (möglicherweise in der Software enthalten) recommandé si tous vos AOSS verbindet die kabellosen périphériques sans fil le prennent Geräte automatisch, AOSS wird en charge empfohlen, wenn es von all Ihren kabellosen Geräten unterstützt wird. WPS (PBC/PIN)

#### WPS (PBC/PIN)

Das WPS ist ein Standardsystem das von der Wi-Fi Alliance entwickelt wurde. Es gibt zwei Konfigurationsmethoden, PBC und PIN. PBC ist vergleichbar mit AOSS. Bei PIN wird ein eindeutiger PIN-Code verwendet, um den Wireless Client an einem Zugangspunkt anzumelden. Wenn Ihre kabellosen Geräte WPS unterstützen, erfolat die Konfiguration einfach und automatisch

#### Manuelles Setup

Windows umfasst ein integriertes Dienstprogramm für die Verbindung Ihres Wireless Clients mit einem Zugangspunkt. Es ist keine zusätzliche Software nötig. Das Verfahren kann je nach verwendeter Windows-Version variieren. Um die kabellose Verbindung zu konfigurieren. benötigen Sie die SSID des kabellosen Netzwerks und den Verschlüsselungsschlüssel (Passphrase).

Erweiterte Einstellungen sowie weitere Informationen finden Sie im Benutzerhandbuch, das sich auf der Dienstprogramm-CD befindet oder auf unserer Website heruntergeladen werden kann: www.buffalotech.com

## Italiano

Grazie per avere acquistato l'adattatore USB wireless AirStation di Buffalo

l'adattatore USB

del computer

#### 1. Installation

Nous yous remercions pour l'achat

Français

AirStation de Buffalo

de l'adaptateur USB sans fil

- 1) Sortez le CD-ROM de l'utilitaire AirNavigator de l'emballage. Ne branchez pas encore l'adaptateur USB
- 2) Introduisez le CD-ROM dans votre ordinateur L'assistant d'installation démarre automatiquement. Si ce n'est pas le cas, ouvrez le CD-ROM et double-cliquez sur l'icône Launcher
- 3) L'assistant vous guide tout au long de l'installation de l'adaptateur sans fil. Il vous indique à quel moment introduire l'adaptateur USB dans le port USB de votre ordinateur.

Esistono tre metodi per eseguire la connessione a una rete wireless. Scealiere la modalità più adatta alle proprie esigenze. Per utilizzare i sistemi AOSS o WPS, installare innanzitutto il software di gestione del Client Manager dal CD di AirNavigator.

configurare automaticamente le impostazioni della rete LAN wireless. È sufficiente premere il pulsante sul router wireless, quindi premere il pulsante per il client wireless (che potrebbe trovarsi nel relativo software) L'AOSS collegherà automaticamente i dispositivi wireless. L'AOSS è consigliato qualora tutti i dispositivi wireless in uso lo supportino.

par la Wi-Fi Alliance, Deux méthodes de configuration sont possibles : PBC et PIN, PBC est semblable à AOSS. PIN utilise un code PIN unique pour enregistrer le client sans fil sur un point d'accès. Si vos périphériques sans fil le prennent en charge, WPS permet une configuration simple et automatique.

#### **Configuration manuelle** Windows comporte un utilitaire

intégré pour connecter votre client sans fil à un point d'accès. Aucun logiciel supplémentaire n'est nécessaire. La procédure varie selon la version de Windows utilisée. Pour configurer la connexion sans fil, vous devez connaître le SSID du réseau sans fil et la clé de cryptage (phrase passe)

Pour les réglages avancés et des informations plus détaillées. consultez le Manuel de l'utilisateur sur le CD-ROM de l'utilitaire ou disponible en téléchargement sur le site : www.buffalotech.com

Per le impostazioni avanzate e informazioni più dettagliate. consultare il Manuale utente, che si trova nel CD delle utilità o scaricabile dal nostro sito Web www.buffalotech.com

#### Connexion à un réseau sans fil

AOSS

Trois méthodes sont possibles pour se connecter à un réseau sans fil. Choisissez celle qui est la plus appropriée. Pour utiliser AOSS ou WPS, installez tout d'abord le logiciel Client Manager à partir du CD-ROM AirNavigator.

AOSS est un système qui configure

WPS est une nouvelle norme créée

AOSS Il sistema AOSS consente di

WPS (PBC/PIN) Il WPS è uno standard creato dalla Wi-Fi Alliance, Esistono due metodi di configurazione, indicati come PBC e PIN. Il PBC è simile all'AOSS,

mentre il PIN utilizza un codice PIN univoco per registrare il client wireless a un punto di accesso. Se dispositivi wireless in uso lo supportano, il WPS rende la configurazione semplice e

automatica

wireless.

## 1. Installazione

1) Estrarre il CD di utilità di AirNavigator dalla confezione Non collegare ancora

2) Inserire il CD nel computer. L'installazione guidata dovrebbe avviarsi automaticamente, in caso contrario, aprire il CD e fare doppio clic sull'icona Launcher 3) La procedura guidata assisterà l'utente nell'installazione dell'adattatore wireless. indicando quando inserire

l'adattatore USB nella porta USB

# Español

Le agradecemos su adquisición del adaptador USB inalámbrico para la AirStation de Buffalo

#### Instalación

- 1) Extraiga el CD de utilidad de AirNavigator del paquete. No conecte el adaptador USB todavía
- 2) Introduzca el CD en su ordenador. El asistente para la configuración
- se iniciará automáticamente. Si no fuera así, abra el CD y haga doble clic en el icono Launcher
- 3) El asistente le guiará durante la instalación de su adaptador inalámbrico

Le dirá cuando insertar el adaptador USB en el puerto USB del ordenador.

# Português

Agradecemos a sua aquisição do adaptador USB sem fios AirStation da Buffalo

#### Instalação

- 1) Retire o CD com o utilitário AirNavigator da embalagem Não ligue ainda o adaptador
- 2) Insira o CD no computador. O assistente de configuração é automaticamente iniciado. Se não iniciar, abra a pasta do CD e faca um duplo clique no ícone Launcher.
- 3) O assistente irá orientá-lo através do processo de instalação do seu adaptador sem fios. Este irá dizer-lhe quando deve inserir o adaptador USB na porta USB do computador.

#### Connessione a una rete wireless

#### Configurazione manuale

Windows è dotato di un'utilità incorporata che consente di collegare il client wireless a un punto di accesso. Non sono necessari ulteriori software. La procedura varia in base alla versione di Windows utilizzata. Per configurare la connessione wireless sono necessari l'SSID e la chiave di crittografia (passphrase) della rete

#### Conexión a una red inalámbrica

Hay tres métodos para conectarse a una red inalámbrica. Elija la manera a uma rede sem fios. Seleccione o que meior funcione para usted. Para utilizar AOSS o WPS, instale primero el software de Client Manager del CD AirNavigator.

#### AOSS

AOSS es un sistema que configura automáticamente los ajustes LAN inalámbricos. Simplemente pulse el botón del router inalámbrico, a continuación pulse el botón para el cliente inalámbrico (que puede estar en su software). AOSS conectará los dispositivos inalámbricos automáticamente. AOSS se recomienda si todos sus dispositivos inalámbricos lo soportan

#### WPS (PBC/PIN)

El WPS es un estándar creado por Wi-Fi Alliance. Hay dos métodos de configuración: PBC y PIN. PBC es parecida a AOSS. PIN utiliza un código PIN único para registrar al cliente inalámbrico a un punto de acceso. Si sus dispositivos inalámbricos lo soportan, WPS realiza la configuración simple y automáticamente

#### Configuración manual Windows incluye una utilidad incorporada para conectar el cliente inalámbrico a un punto de acceso. No es necesario ningúr software adicional. El procedimiento varía dependiendo de la versión de Windows utilizada. Para configurar la conexión inalámbrica, necesitará la SSID de la red inalámbrica y la clave de cifrado (contraseña)

Para obtener la configuración avanzada e información más detallada, consulte el Manual del usuario en el CD de utilidad o está disponible para su descarga en nuestro sitio Web www.buffalotech.com

#### Ligação a uma rede sem fios

Existem três métodos para a ligação método que melhor se adeqúe às suas necessidades. Para utiliza AOSS ou WPS, instale, antes de mais, o software Client Manager que se encontra no CD AirNavigator.

#### AOSS

AOSS é um sistema que configura automaticamente definicões LAN sem fios. Basta premir o botão no router sem fios e depois premir o botão para o cliente sem fios (que poderá encontrar-se no respectivo software).

O AOSS irá ligar automaticamente os dispositivos sem fios. Recomenda-se a utilização do AOSS caso todos os seus dispositivos sem fios o suportem

#### WPS (PBC/PIN)

WPS é uma norma criada pela Wi-Fi Alliance. Existem dois métodos de configuração, PBC e PIN, PBC é semelhante a AOSS. PIN utiliza um código PIN exclusivo para registar o cliente sem fios num ponto de acesso. Se os seus dispositivos sem fios o suportarem, o WPS torna a configuração simples e automática

#### Configuração manual

O Windows inclui um utilitário incorporado para ligar o seu cliente sem fios a um ponto de acesso. Não é necessário software adicional. O procedimento varia consoante a versão do Windows utilizada. Para configurar a ligação sem fios, irá precisar da SSID e da chave de encriptação (frase-passe) da rede sem fios

Para definições avançadas e informações mais detalhadas, consulte o manual do utilizado que se encontra no CD de utilitários ou que pode transferir a partir do nosso website: www.buffalotech.com

| Nederlands                                                                                   | Svenska                                                                                              | Norsk                                                                | Dansk                                                                           | Suomi                                                                                                    | 简体中文                                |
|----------------------------------------------------------------------------------------------|----------------------------------------------------------------------------------------------------|----------------------------------------------------------------------|---------------------------------------------------------------------------------|----------------------------------------------------------------------------------------------------|-------------------------------------|
| Hartelijk dank voor het kopen van<br>Buffalo's AirStation draadloze<br>USB-adapter.          | Tack för att du köpt Buffalos<br>Trådlösa USB-adapter för AirStation.                                | Takk for at du har kjøpt Buffalos<br>AirStation trådløs USB-adapter. | Tak, fordi du har købt Buffalos<br>AirStation trådløse USB-adapter.             | Kiitos, kun ostit Buffalon<br>langattoman AirStation-reitittimen.                                                 | 感谢您选购 Buffalo AirSta<br>无线 USB 适配器。 |
| 1. Installatie                                                                               | 1. Installation                                                                                      | 1. Installasjon                                                      | 1. Installation                                                                 | 1. Asentaminen                                                                                                    | 1. 安装                               |
| <ol> <li>Neem de cd met<br/>hulpprogramma's voor<br/>AirNavigator uit het pakket.</li> </ol> | <ol> <li>Ta ut CD:n med</li> <li>programverktyget AirNavigator</li> <li>ur förpackningen.</li> </ol> | 1) Ta ut<br>AirNavigator-verktøy-CD-en fra<br>pakken.                | <ol> <li>Fjern AirNavigator-<br/>hjælpeprogram-cd'en fra<br/>pakken.</li> </ol> | <ul> <li>1) Ota AirNavigatorin asennus-CD<br/>esille pakkauksestaan.<br/>Älä kytke USB-sovitinta vielä</li> </ul> |                                     |

Ikke koble til USB-adapteren

2) Sett CD-en inn i datamaskinen

Installasjonsveiviseren skal starte

åpne CD-en og dobbeltklikke på

gjennom installeringen av den

Den vil fortelle deg når du skal

USB-porten på datamaskinen

Koble til et trådløst

tilkobling til et trådløst nettverk på.

Velg den måten som fungerer best

for dea. Hvis du vil bruke AOSS elle

sette USB-adapteren inn i

automatisk. Hvis ikke, må du

Launcher-ikonet.

3) Veiviseren vil hjelpe deg

trådløse adapteren

nettverk

Det er tre måter å foreta en

WPS, må du installere Client

Manager-programvaren fra

AirNavigator-CD-en først.

WPS (PBC/PIN)

Alliance. Her er det to

støtter WPS, gjør den

Manuelt oppsett

automatisk.

konfigureringen enkel og

WPS er en standard utviklet av Wi-Fi

konfigureringsmetoder, PBC og PIN.

PBC likner på AOSS. PIN bruker en

unik PIN-kode til å registrere den

Hvis de trådløse enhetene dine

Windows har også et innebygd

tilleggsprogramvare er påkrevet.

Prosedyren varierer med den

verktøy for tilkobling av den

trådløse klienten din til et

tilgangspunkt. Ingen

trådløse klienten i et tilgangspunkt

ennå.

din

2.

- AirNavigator uit het pakket. Sluit de USB-adapter nog niet aan. 2) Plaats de cd in uw computer. De installatiewizard wordt
- automatisch opgestart. Als dat niet gebeurt, dubbelklikt u op het pictogram Launcher. 3) De wizard begeleidt u door de installatie van de draadloze
- adapter De wizard geeft ook aan wanneer u de USB-adapter moet aansluiten op de USB-poort van uw computer.

## 2. Verbinden met een draadloos netwerk

U kunt op drie manieren een verbinding tot stand brengen met een draadloos netwerk. Kies die manier die u het beste past. Als u met AOSS of WPS wilt werken, installeert u eerst de Client Managersoftware van de cd AirNavigator.

#### AOSS

AOSS is een systeem voor automatische configuratie van draadloze LAN-instellingen. Druk op de knop op de draadloze router en vervolgens op de knop voor de draadloze client (dat kan een knop ziin in de software van de client). AOSS zal de draadloze apparaten automatisch aansluiten. AOSS wordt aanbevolen als al uw draadloze apparaten AOSS ondersteunen.

#### WPS (PBC/PIN)

WPS is een standaard die is ontwikkeld door de Wi-Fi Alliance Er zijn twee configuratiemethoden PBC en PIN. PBC is vergelijkbaar met AOSS. Bij PIN wordt een unieke pincode gebruikt om de draadloze client te registreren bij een toegangspunt. Als uw draadloze apparaten WPS ondersteunen, gaat configureren erg gemakkelijk en automatisch.

#### Handmatige installatie

Windows heeft ingebouwde functionaliteit voor het aansluiten van een draadloze client op een toegangspunt. Daarvoor hebt u geen extra software nodig. De procedure is afhankelijk van de Windows-versie die u gebruikt. Voor het configureren van de draadloze verbinding hebt u de SSID en de coderingssleutel (wachtwoord) nodig van het draadloze netwerk.

#### Raadpleeg de

gebruikershandleiding op de cd voor meer gedetailleerde informatie: u kunt die handleiding ook downloaden van onze website www.buffalotech.com.

#### Det finns tre metoder för att ansluta till ett trådlöst nätverk. Välj det sätt som fungerar bäst för dig. För att använda AOSS eller WPS, installera miukvaran Client Manager från CD:n med AirNavigator först.

Ansluta till ett

trådlöst nätverk

Anslut inte USB-adaptern ännu.

Installationsguiden startar

det, öppna CD-skivan och

dubbelklicka på ikonen

USB-adaptern i datorns

3) Guiden visar dig hur du

automatiskt. Om den inte gör

installerar din trådlösa adapter.

Den talar om när du ska sätta i

2) Sätt i CD:n i datorn.

Launcher.

USB-port

#### AOSS AOSS är ett system som

AOSS automatiskt konfigurerar trådlösa AOSS er et system som automatisk LAN-inställningar. Tryck bara på konfigurerer trådløse knappen på den trådlösa routern, LAN-innstillinger. Bare trykk på och tryck sedan på knappen för den knappen på den trådløse ruteren, trådlösa klienten (som kan finnas i og deretter på knappen for den trådløse klienten (som kan være i dess miukvara). AOSS ansluter de trådlösa programvaren). enheterna automatiskt. AOSS AOSS vil koble sammen de trådløse rekommenderas ifall alla dina enhetene automatisk. AOSS trådlösa enheter stöder det. anbefales hvis alle de trådløse enhetene dine støtter den

#### WPS (PBC/PIN) WPS är en standard skapad av Wi-Fi

Alliance Det finns två konfigurationsmetoder, PBC och PIN\_PBC är liknande AOSS\_PIN använder en unik PIN-kod för att registrera den trådlösa klienten till en accesspunkt. Om dina trådlösa enheter stöder det, gör WPS konfigurationen enkel och automatisk.

#### Manuell Inställning Windows har ett inbyggt verktyg

för att ansluta din trådlösa klient till en accesspunkt. Ingen ytterligare mjukvara behövs. Förfarandet varierar beroende på vilken versior av Windows som används. För att konfigurera den trådlösa anslutningen, behöver du det trådlösa nätverkets SSID och krypteringsnyckel (passfras).

För avancerade inställningar och mer detaljerad information, se Användarmanualen, som finns på verktygs-CD:n eller tillgänglig för nedladdning från vår webbsida: www.buffalotech.com.

#### aktuelle versionen av Windows. For å konfigurere den trådløse tilkoblingen trenger du det trådløse nettverkets SSID og krypteringsnøkkel (passord). Du finner avanserte innstillinger og

mer inngående informasjon i brukerveiledningen på verktøv-CD-en eller som nedlastbar version på hiemmesiden vår: www.buffalotech.com

#### Oprettelse af 2 forbindelse til et trådløst netværk

Tilslut ikke USB-adapteren endnu

Opsætningsguiden bør startes

automatisk. Hvis den ikke gør

det, skal du åbne cd'en og

installationen af din trådløse

Den angiver, hvornår du skal

tilslutte USB-adapteren til din

dobbeltklikke på ikonet

3) Guiden fører dig igennem

computers USB-port.

Launcher.

adapter.

2) Sæt cd'en i din computer.

Der kan tilsluttes til et trådløst netværk på tre måder. Vælg den måde, som fungerer bedst for dig. Hvis du vil bruge AOSS eller WPS, skal du først installere Client Managersoftwaren fra AirNavigator-cd'en.

#### AOSS

AOSS er et system, der automatisk konfigurerer indstillingerne for et trådløst LAN. Tryk blot på knappen på den trådløse router, og tryk derefter på knappen for den trådløse klient (der kan være en del af softwaren). AOSS tilslutter de trådløse enheder automatisk. AOSS anbefales, hvis dine trådløse enheder understøtter det.

#### WPS (PBC/PIN)

WPS er en standard, som er oprettet af Wi-Fi Alliance. Der er to konfigurationsmetoder, nemlig PBC og PIN. PBC svarer til AOSS. PIN anvender en entvdig PIN-kode til at registrere den trådløse klient til et adgangspunkt. Hvis dine trådløse enheder understøtter den, får du med WPS en nem og automatisk konfiguration.

#### Manuel opsætning

Windows indeholder et indbygget hjælpeprogram til at tilslutte din trådløse enhed til et adgangspunkt Der kræves ingen yderligere software. Fremgangsmåden varierer, alt afhængigt af hvilken version af Windows der bruges. Hvis du vil konfigurere den trådløse forbindelse, skal du bruge det trådløse netværks SSID og krypteringsnøgle (adgangskode).

Når det drejer sig om avancerede indstillinger og mere detalierede oplysninger, skal du se i brugerveiledningen, der findes på cd'en med hiælpeprogrammer. Du kan også hente den på vores websted: www.buffalotech.com

## Yhteyden muodostaminen langattomaan verkkoon

tietokoneeseen.

Aseta CD tietokoneeseen

käynnistyy yleensä

ia kaksoisnapsauta

Launcher-kuvaketta

3) Ohiattu asennustoiminto

opastaa langattoman

sovittimen asennuksessa.

pitää kytkeä tietokoneen

USB-porttiin.

Se ilmoittaa, koska USB-sovitin

Ohjattu asennustoiminto

automaattisesti. Jos ei, avaa CD

Langattoman verkkoyhteyden voi muodostaan kolmella tavalla. Valitse tapa, joka on omalta kannaltasi käytännöllisin. Jos haluat

langattomassa reitittimessä olevaa painiketta ja sitten langattoman asiakaslaitteen painiketta (joka voi olla sen ohjelmistossa). AOSS yhdistää langattomat laitteet automaattisesti. AOSS:n käyttöä suositellaan, jos kaikki langattomat laitteesi tukevat sitä.

#### WPS (PBC/PIN)

standardi. Asetusten määrittämisen laitteesi tukevat WPS:ää.

Windowsissa on vakiovarusteena

määrittämiseen ja tarkempia tietoja tuotteesta on käyttöohjeessa, joka löytyy asennus-CD:ltä sekä verkkosivuiltamme osoitteesta www.buffalotech.com.

# ation

無線 USB 轉接器

1. 安裝

此时请勿插上适配器电源。 2) 将应用程序光盘插入计算机。 安装向导将自动启动。若安装 向导没有自动启动,请打开光 盘,双击 Launcher 图标。 3) 安装向导将指导您完成无线适 配器的安装。 它会提示您何时将 USB 适配 器插入计算机的 USB 端口。

2. 连接至无线网络

连接至无线网络的方法有三种。请

选择最适合您的方法。要使用

AirNavigator 光盘中的 Client

AOSS 系统自动配置无线 LAN

设置。只要按无线路由器上的按

钮, 再按无线客户端的按钮(可能

AOSS 会自动连接无线设备。如

Windows 提供有连接无线客户端

和接入占的内罟丁旦。无雲使田苴

它软件。手动安装程式根据使用的

Windows 版本而定。要配置无线

连接,需要提供无线网络的 SSID

有关高级设置和详细信息,请参考

应用程序光盘上的用户手册,或从

网站下载: www.buffalotech.com.

和加密密钥 (passphrase)。

AOSS 或 WPS, 先安装

Manager 软件。

内嵌在软件中)即可。

AOSS

| 繁體中文              |            | 한국어            |
|-------------------|------------|----------------|
| 。<br>謝您購買 Buffalo | AirStation | Buffalo의AirSta |

感謝您購買 Buffa 어댑터를 구입해 주셔서 감사합니다.

**/igator** 1)打開包裝,取出 AirNavigator 公用程式光碟。 <u>此時先不要插入 USB 轉接器。</u> 2) 將光碟置入電腦 安裝精靈便會白動載入。若安 裝精靈沒有自動載入,請開啓

光碟目錄,然後按兩下 Launcher 圖示 3) 精靈便會引導您安裝無線轉接

2. 連線至無線網路

有三種方式可以連線至無線網

路。請選擇最適合您的方式。若

要使用 AOSS 或 WPS,請先安裝

AirNavigator 光碟中的 Client

AOSS 是一套自動設定無線區域網

路設定值的系統。只要按下無線

路由器上的按鈕,然後按下無線

用戶端的按鈕(此按鈕可能是在

AOSS 便會自動將無線裝置連線

若您的無線裝置有支援 AOSS 的

WPS 是由 Wi-Fi 聯盟(Wi-Fi

Alliance) 建立的標準。它有兩

種設定方式,PBC 和 PIN。PBC

以輕鬆及自動地完成設定。

您的無線用戶端連線至基地台。

程序則視 Windows 版本不同而有

所差異。若要設定無線連線,您

心須有無線網路的 SSID 和加密

關於進階設定及更詳細的資訊,

請參見放在公用程式 CD 中的使

用手冊,或從我們的網站下載:

金鑰 (passphrase)。

www.buffalotech.com

類似於 AOSS。PIN 則是使用一組

話,建議您使用此系統

WPS (PBC/PIN)

手動設定

Manager 軟體

AOSS

軟體中)

器。 精靈會告訴您何時需將 USB 轉 接器連接至電腦的 USB 連接 埠。

# 2. 무선 네트워크에 연결

무선 네트워크에 연결하는 세 가지 방법이 있습니다. 가장 적합한 방법을 선택합니다. AOSS 또는 WPS를 사용하려면 먼저 AirNavigator CD에서 Client Manager 소프트웨어를 설치합니다.

## AOSS

AOSS는 자동으로 무선 LAN 설정을 구성하는 시스템입니다. 간단히 무선 라우터의 버튼을 누른 다음 무선 클라이언트 (소프트웨어에 있을 수 있음) 버튼을 누릅니다. AOSS가 무선 장치를 자동으로 연결합니다. AOSS는 모든 무선 장치가 이를 지원하는 경우에 권장됩니다

## WPS (PBC/PIN) WPS는 Wi-Fi Alliance에서 만든

獨一無二的 PIN 碼在基地台中註 冊無線田戶端。若您的無線裝置 표준입니다. 구성하는 방법은, 有支援 WPS,那麼使用 WPS 便可 PBC와 PIN 두 가지가 있습니다 PBC는 AOSS와 유사합니다. PIN은 고유한 PIN 코드를 사용하여 무선 클라이언트를 Windows 有内建公用程式,可將 액세스 포인트에 등록합니다 무선 장치가 이를 지원하는 경우 不需要透過其他的軟體。而連線 WPS는 자동적으로 간단히

구성합니다

## <u>수동 설치</u>

Windows에는 무선 클라이언트를 액세스 포인트에 연결하는 데 필요한 유틸리티가 내장되어 있습니다. 추가 소프트웨어는 필요하지 않습니다. 절차는 사용하는 Windows 버전에 따라 다릅니다. 무선 연결 기능을 구성하려면 무선 네트워크의 SSID와 암호 키 (패스프레이즈) 가 필요합니다

고급 설정 및 자세한 내용은 유틸리티 CD에 있는 사용 설명서나 당사의 웹사이트 (www.buffalotech.com)에서 다운로드하여 확인할 수 있습니다.

# WPS on Wi-Fi Alliancen luoma

Manuaalinen asennus

apuohjelma, jolla langaton asiakaslaite yhdistetään tukiasemaan. Muita ohjelmia ei tarvita. Menettely vaihtelee kävtettävän Windows-version mukaan. Tarvitset langattoman yhteyden määrittämiseen langattoman verkon SSID:n ja salausavaimen (salalauseen).

Ohjeita lisäasetusten

果所有无线设备都支持 AOSS, 建议使用此系统。 WPS (PBC/PIN) WPS 是由 Wi-Fi 联盟 (Wi-Fi Alliance) 制定的一项标准。有 PBC 和 PIN 两种配置方法。 PBC 与 AOSS 相似。PIN 采用 唯一的 PIN 码将无线客户端注册 到某个接入点。如果无线设备支持 WPS, WPS 将简化并自动进行 配置。 手动安装

kuin AOSS PIN-menetelmässä

on kaksi menetelmää. PBC ja PIN. PBC-menetelmä on samanlainen käytetään yksilöivää PIN-koodia jolla langaton asiakaslaite rekisteröidään tukiasemaan. Asetusten määrittäminen on helppoa ja nopeaa, jos langattomat

#### käyttää AOSS:ää tai WPS:ää, asenna ensin Client Manager -ohjelmisto AirNavigatorin CD-levyltä. AOSS AOSS on järjestelmä, joka määrittää langattoman lähiverkon asetukset automaattisesti. Paina vain

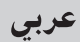

lo의AirStation 무선

1. 설치 방법

마십시오

것입니다.

줄 것입니다.

1) 포장 상자에서 AirNavigator 유틸리티 CD를 분리합니다. <u>아직 USB 어댑터를 연결하지</u>

2) CD를 컴퓨터에 넣습니다. 설치 마법사가 자동으로 시작됩니다. 시작되지 않으면 CD를 열고 Launcher 아이콘을 두 번 클릭합니다.

3) 마법사가 무선 어댑터를 설치하는 동안 안내해 줄

USB 어댑터를 컴퓨터의 USB 포트에 꽂아야 할 때를 알려

#### ขอขอบพระคณที่ซื้ออแดปเตอร์ USB ไร้สาย AirStation ของ Buffalo

## . การติดตั้ง

ภาษาไทย

- 1) นำแผ่นซีดียูทิลิตี้ AirNavigator ออกจากบรรจุภัณฑ์ <u>อย่าเพิ่งเสียบอแดปเตอร์ USB</u> ในดอนนี
- 2) ใส่แผ่นซีดีเข้าไปในเครื่อง คอมพิวเตอร์ของคุณ โปรแกรมช่วยติดตั้งควรจะเปิดขึ้น โดยอัตโนมัติ หากโปรแกรมไม่เปิดขึ้น ให้เปิดแผ่นชีดีและดับเบิลคลิกที่
- ไอคอน Launcher 3) กระบวนการติดตั้งอแดปเตอร์ ไร้สายของคุณโดยจะแจ้งให้
- ทราบเมื่อถึงเวลาที่ต้องเสียบ อแดปเตอร์ USB เข้าในพอร์ต USB ที่เครื่องคอมพิวเตอร์ของคุณ

#### การเชื่อมต่อเข้ากับเครือข่า ยแบบไร้สาย

คณสามารถเชื่อมต่อเข้ากับเครือข่าย แบบไร้สายได้ 3 วิธี เลือกวิธีที่เหมาะกับการใช้งานของ คณที่สุด หากต้องการใช้ AOSS หรือ

WPS ให้ติดตั้งซอฟต์แวร์ Client Manager จากแผ่นซีดี AirNavigato ก่อน

#### AOSS

AOSS เป็นระบบที่กำหนดค่าการ ้ตั้งค่า LAN แบบไร้สายโดยอัตโนมัติ เพียงแค่กดปุ่มบนเราท์เตอร์แบบ ้ไร้สาย จากนั้นจึงกดปุ่มสำหรับไคลเอนต์ แบบไร้สาย (อาจมีอยู่ในซอฟต์แวร์) AOSS จะเชื่อมต่ออุปกรณ์ไร้สาย โดยอัตโนมัติ หากอปกรณ์ไร้สายทั้งหมดของคณสนั

บสนน AOSS ขอแนะนำให้ใช้วิธีนี้

#### WPS (PBC/PIN)

WPS เป็นมาตรฐานที่สร้างขึ้นโดย Wi-Fi Alliance ซึ่งมีวิธีกำหนดค่า 2 วิธี ได้แก่ PBC และ PIN PBC จะคล<sup>้</sup>ายคลึงกับ AOSS ส่วน PIN จะใช้รหัส PIN เฉพาะตัวเพื่อลงทะเบียนไคลเอนต์ แบบไร้สายกับฉดเข้าใช้งาบ หากอปกรณ์ไร้สายของคณสนับสนน ทางเลือกนี้ WPS จะช่วยให้คุณสามารถกำหนดค่าได้ อย่างง่ายดายและเป็นไปโดยอัตโนมัติ

#### <u>การตั้งค่าด้วยตนเอง</u>

Windows จะมียทิลิดี้ในดัวสำหรับเชื่อมต่อ ไคลเอนต์แบบไร้สายของคณเข้ากับจดเข้า ใช้งาน ซึ่งไม่จำเป็นต้องติดตั้งซอฟต์แวร์ เพิ่มเดิม ขั้นตอนจะแตกต่างกันไปตาม เวอร์ชั่นของ Windows ที่คณใช้ ในการกำหนดค่าการเชื่อมต่อแบบ ไร้สาย คณจะต้องมี SSID ของเครือข่ายแบบไร้สายและรหัสที่มี การเข้ารหัสไว้ (วลีผ่าน)

หากต้องการข้อมลเกี่ยวกับการตั้งค่า ขั้นสงและข้อมูลร่ายละเอียดอื่นๆ โปรดดค่มือผ้ใช้ในแผ่นซีดียทิลิตี้ หรือสามารถดาวน์โหลดได้จากเว็บไซต์ ของเราที่ www.buffalotech.com

شكراً جزيلاً على شراء مهايئ USB اللاسلكي AirStation من انتاج بوفالو Buffalc

## ۱ التركيب

- قم بإخراج أسطوانة CD الخاصة بالمنتج AirNavigator من العبوة. لا تقم بإدخال مهايئ USB بعد.
- ۲) قم بإدخال أسطوانة CD في جهازك الكمبيوتر. يجب أن يبدأ تشغيل معالج التهيئة تلقائياً. إذا لم يبدأ تلقائياً، افتح أسطوانة CD وانقر نقراً مزدوجاً على ايقونة Launcher.
- ۳) سيرشدك المعالج من خلال تركيب المهايئ اللاسلكي لديك.سيخبرك متى تقوم بإدخال مهايئ USB في فتحة USB في جهازك الكمبيوتر .

## ۲ التوصيل إلى شبكة لاسلكية

توجد ثلاث طرق للتوصيل إلى شبكة لاسلكية. اختر الطريقة التي تلائمك جيداً لاستعمال نظام حماية الاتصال اللاسلكي بلمسة واحدة AOSS أو أولوية الخدمة اللاسلكية WPS، قم بتركيب البرنامج Client Manager من اسطوانة AirNavigator CD او لاً.

#### AOSS

نظام حماية الاتصال اللاسلكي بلمسة واحدة AOSS هو عبارة عن نظام يقوم بإعداد تهيئات الشبكة المحلية اللاسلكية. اضغط الزر على الموجه اللاسلكي، ثم اضغط الزر الخاص بالجهاز اللاسلكي (ٱلذي َقد يكون في برنامجه). سيؤدى نظام حماية الاتصال اللاسلكم, بلمسة واحدةً AOSS إلى اتصال الاجهزة لأسلكياً نوصى بنظام حماية الاتصال اللاسلكي بلمسة واحدة AOSS إذا كانت جميع اجهزتك اللاسلكية تدعمه.

#### WPS (PBC/PIN)

نظام أولوية الخدمة اللاسلكية WPS هو عبارة عن نظام ابتكرته شركة Wi-Fi Alliance. يوجد اسلوبان للإعداد هما PBC و PIN. نظام PBC شبيه بنظام AOSS. النظام PIN يستعمل الرمز الفريد PIN لتسجيل الجهاز اللاسلكي لنقطة وصول. إذا كان الجهاز اللاسلكي يدعمه، يقوم النظام WPS بتنفيذ عملية اعداد سهلة وتلقائية.

#### التهيئة اليدوية

نظام ويندوز يحتوي على برنامج داخلي لتوصيل الجهاز اللاسلكي إلى نقطة وصول. لا تحتاج إلى برنامج اضافي. يُختلف الاجراء وفقاً لاصدار Windows المستخدم. لاعداد الاتصال اللاسلكي، ستحتاج إلى SSID للشبكة اللاسلكيَّة ومفتاح تشفير (كلمة مرور).

بخصوص الاعدادات المتقدمة وللحصول على مزيد من المعلومات، راجع دليل التشغيل، المركب على جهاز CD أو المتاح للتنزيل من موقعنا على شبكة الانترنت: www.buffalotech.com